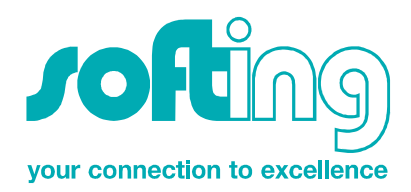

# S5-PCLink

### Ethernet-Gateway for Siemens S5 Controller

# User Manual

Edition 1 / 2006-11-17

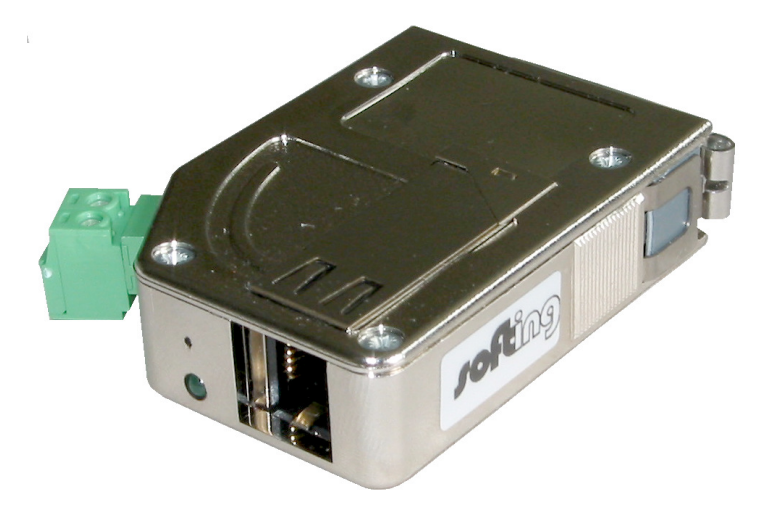

STEP, Protool and SIMATIC are trademarks of Siemens AG. MS-DOS and Windows are trademarks of Microsoft Corporation.

> Softing AG Richard-Reitzner-Allee 6 D-85540 Haar Tel. +49 (89) 4 56 56-340 Fax: +49 (89) 4 56 56-399 <u>info.automation@softing.com</u> <u>www.softing.com</u>

| 1 | Hardware                           | 3  |
|---|------------------------------------|----|
| 2 | Supported Protocols                | 3  |
| 3 | Software                           | 4  |
| 4 | S5-LAN-LINK-Protocol               | 6  |
| 5 | WinCC Communication with S5-PCLink | 10 |

## 1 Hardware

The S5-PCLink will plug directly into the PG-Port of your S5. It uses the +24V of your S5 PLC for power. If your model of S5 PLC does not have +24V, you can externally power the S5-PCLink by connecting it (with the green plug) directly to a power supply.

The green LED on the front of the network plug displays the link status of the network.

LED off => there is no connected network.

LED on => network is connected. The LED will be flashing if data is being transferred.

The round green LED displays the state of the PLC communication.

LED off => module power off or is in start up.

LED on => PLC is online and module is awaiting data.

LED is flashing slowly and no network is connected => searching for PLC, no PLC online.

LED and network link state are flashing => there is communication to the plc.

# 2 Supported Protocols

#### Programming with the virtual COM-port:

With the "PLC-VCom", software supplied with the S5-PCLink you can communicate to the S5-PCLink via virtual COM-port which allows you to program the S5 PLC over the network.

The S5-PCLink module has an integrated multiplexer so you can program the S5 PLC via one connection and support an HMI or connect to a visualization program on another PC with AS-511.

#### Communication with other devices

To communicate with other devices you can also use the two connections. For this there are 3 types of protocols provided. S5-PCLink will automatically recognize the correct protocol.

#### 1. S5-LAN-LINK

S5-LAN-LINK has a special protocol for communication with the PC. For this communication you need a DLL. In this document this DLL will be written down. There is no security of this protocol.

#### 2. H1-ISO-on TCP (RFC1006) (you need firmware V 0.32)

This protocol, from Siemens, will be used in the S5-world for to communicate with the CP1430TCP via Ethernet. This requires you to define TSAP and SSAP. S5-PCLink uses the entire name you define for SSAP or TSAP.

You can also use this protocol to communicate with WinCC (use the S5 TCP/IP layer 4).

If you want to use this protocol you have to define the S5-server-port for 102.

#### 3. VIPA-S5-TCP

This protocol, from VIPA, will be used in the S5-world to communicate with VIPA's own PLC via Ethernet. If you want to use this protocol, you have to define in the module the S5-server-port.

# 3 Software

#### S5-PCLink-Manager

When you click on the button "**Suchen**", the software will "*search*" for all the S5-PCLink modules connected to the network. These modules will be listed in the table.

| Name           | Тур  | IP (aktuell) | IP (im Gerät)                                            | MAC-Adress | e Version                                     | Status                 |
|----------------|------|--------------|----------------------------------------------------------|------------|-----------------------------------------------|------------------------|
|                |      |              |                                                          |            |                                               |                        |
|                |      |              |                                                          |            |                                               |                        |
|                |      |              |                                                          |            |                                               |                        |
| 1              |      |              |                                                          |            |                                               |                        |
|                |      |              |                                                          |            |                                               |                        |
|                |      |              | Suche im lokaler                                         | m Netz     | Firmwaredatei                                 | laden                  |
| <i>J</i> 0     | Fine | ۵)<br>(      | Suche im lokaler<br>Suche bestimmte                      | n Netz     | Firmwaredatei<br>Firmware sei                 | i <b>laden</b><br>nden |
| JC<br>your con |      |              | Suche im lokaler<br>Suche bestimmte<br>S5-Gateway Verbin | m Netz     | Firmwaredatei<br>Firmware sei<br>Einstellunge | i laden<br>nden<br>m   |

#### Configuration of the device

Select the module in the table that you want to work with and click on the button "**Einstellungen**". The following dialog box with *"parameters"* will open:

| S5-LAN                     |                    | ×         |
|----------------------------|--------------------|-----------|
| Gerätename:                | Anlage HK12        |           |
| S5-PG-Port:                | 10010              |           |
| S5-Server-Port:            | 2002               |           |
| - IP-Adresse<br>DHCP /Auto | oIP 🗖 auto Subnet  |           |
| IP-Adresse:                | 192 . 168 . 0 . 80 |           |
| Subnet-Maske:              | 0.0.0.0            | OK        |
| Standard Gateway:          | 0.0.0.0            | Abbrechen |
|                            |                    |           |

This is where you can establish the parameters you want to use. *Gerätename "Device Name"* 

This name will identify the module in the table and make it easier to identify which PLC you want to connect with.

#### S5-PG-Port

TCP/IP-port number, this is used for "programming software" communication to the plc. Normally it should not be changed.

#### S5-Server-Port

The TCP/IP-port-number is where you can define the type of protocol you want to use for communication. You would use it for the S5-PCLink-Link-protocol or the VIPA-protocol. For H1-ISO-on TCP (RFC1006) you have to define it as102 because this will be the RFC1006-port.

#### DHCP/AutoIP

If this box is checked, the module will be looking for a DHCP-server when it starts up. If the DHCPserver is not found after 3 attempts (it will run for some seconds) the module will use an IP-address from the auto-IP-address-range.

#### auto Subnet

If this box is checked, the module automatically selects the right subnet mask. For instance, for an IP address of 192.168.0.80 the correct SubNet-mask is 255.255.255.0, you do not have to configure it.

#### IP-Adresse

If "DHCP/AutoIP", is switched off, you can define the IP-address you want to use it.

#### Subnet-Mask

This is where you define the SubNet-mask you want to use it. If you define 0.0.0.0 the module uses Auto-SubNet-mask.

#### Standard-Gateway

If the S5-PCLink will be connected to a router, this is where you can define the IP-address of the router. By pressing the OK-Button all the configured data will be saved in the S5-PCLink-module.

# 4 S5-LAN-LINK-Protocol

The S5-LAN-LINK-protocol will take priority over a configured S5-server-port from the S5-PCLink. At the present time only one connection to the S5-PCLink at a time is possible. The S5-PCLink module works the same way as a TCP/IP-server works, this means it is always "listening".

The protocol is based on a request/response principle. The client (PC) sends a request block (such as described below) to the module via TCP/IP. If the PC wants to read data from the PLC, it sends a request block to the S5-PCLink module. If the PC wants to write data to the PLC, it sends a request block with the data to the PLC. At that time the S5-PCLink module will process the data. During the processing time you cannot send a new request block to the S5-PCLink module. After the S5-PCLink module has processed the data it sends a response block to the PC. The format of the response block is the same as the request format. With the **Err-field** you can check the result of this action.

#### Read data from the S5 PLC

- 1. Make a request block and send it to the S5-PCLink
- Wait for the answer, the wait time is dependant on the size of the requested data. Time: about 50ms + number of bytes X 1.5ms
- 3. Check response block (proof the Err-field)
- 4. If the requested data can be read from the S5-PCLink module, it will follow the response block
- 5. If you want to get the data in bytes, you will receive it byte after byte.
- 6. If you want to get the data in words, you get the data as LOW-Byte, High-Byte.

#### Write data into the plc

- 1. Make the request block and prepare the data you want to send. If you want to send the data in word, then place the Low-Byte in front of the High-Byte.
- 2. Send the request block and data in one cycle
- 3. Wait for the answer, the wait time is dependant on the size of the requested data. Time: about 50ms + number of bytes X 1.5ms
- 4. Check response block (proof the Err-field)
- 5. You will get only a response block from the module, no data.

#### Requestblock/Responseblock.

Byte = 8 Bit WORD = 16 Bit integer = 16 Bit with sign

| Datentyp                                                               | Name      | r/w                                                       | Funktion                              |  |  |
|------------------------------------------------------------------------|-----------|-----------------------------------------------------------|---------------------------------------|--|--|
| BYTE                                                                   | PLCType   | r/w                                                       | PLC – type                            |  |  |
| WORD Interface r/w                                                     |           | r/w                                                       | Interface number                      |  |  |
| BYTE                                                                   | PCLNo     | r/w                                                       | PLC – address                         |  |  |
| BYTE                                                                   | HdLen     | r/w                                                       | length of this header in byte         |  |  |
| BYTE                                                                   | Cmd       | r/w                                                       | command, for e.g. 'R' = read          |  |  |
| BYTE                                                                   | DataType  | r/w                                                       | Type of data related to # "Cmd"       |  |  |
| BYTE DataArea                                                          |           | r/w                                                       | data area in the plc                  |  |  |
| WORD                                                                   | DBNo      | r/w                                                       | block number                          |  |  |
| WORD Start r/w                                                         |           | r/w                                                       | Start byte / start word               |  |  |
| WORD Count r/w                                                         |           | r/w                                                       | Number of data types                  |  |  |
| integer                                                                | Err       | r                                                         | failure code                          |  |  |
| WORD                                                                   | VersionNo | r                                                         | version number                        |  |  |
| BYTE * 4                                                               | UserCode  | r/w                                                       | code, can be used by the user         |  |  |
| BYTE * 4                                                               | Reserved  | r                                                         | 4 bytes reserved for future extension |  |  |
| BYTE * n Datenblock r/w optional data is on dependent whether its a re |           | optional data is on dependent whether its a read or write |                                       |  |  |

#### the fields in the detail

#### PLCType

Type of PLC which is to be addressed is specified. Must be set on '5' = 35Hex.

#### Interface

Is set to zero, in later versions one will be used.

#### PLCNo

Is set to zero, in later versions one will be used which is intended for S7-MPI.

#### HdLen

Is the maximum length of the request block (without data) in bytes. At present 26 byte.

#### Cmd

The type of the command is set.

'R' or 'r' = read

'W' or 'w' = write

#### DataType

Select the data type:

'B' byte (8Bit)

'W' word (16 Bit)

#### DataArea

Determine the data area in the PLC:

- 'M' MW: Indicator
- 'A', 'O' Process image of exits
- 'E', 'I' Process image of entrances
- 'T' Timer (only word orientated)
- 'Z', 'C' Counter (only word orientated)
- 'D' Data component (only word orientated)
- 'X' DX component (only word orientated)

#### DBNo

Number of the data and/or of the DX components. We only evaluate DATA AREA DB or DX.

#### Start

Start byte or start word number; dependent on DATA type.

#### Count

Number of units

#### Err

- 0 Action successful during read, reading the data follow
- 2 Data area in the PLC missing, the DB is missing.
- 6 LAN module recognized; wrong request format
- 3 Desired range too small (e.g. DB too small)
- 7 Data size exceeded, max. 2048 bytes
- 9 Exceeded the time allowed with PLC
- 10 The module received too little data

#### Version Nr

Version number of the firmware of the module.

Version 1.04 is shown as 104

#### UserCode

These 4 bytes can be used for your own purposes.

#### Reserved

Reserved for future extensions

#### Datenblock

This is where the usable data is located. DB 10 starting from DW5 20 words, then there are 40 bytes of usable data (Low byte / High byte sequence

#### For SIMATIC S7:

| Datentyp        | Name             | r/w | Funktion                                                  |
|-----------------|------------------|-----|-----------------------------------------------------------|
| BYTE (0)        | Interface_LoByte | r/w | 0                                                         |
| BYTE (1)        | PLCType          | r/w | PLC – type                                                |
| BYTE (2)        | PCLNo            | r/w | PLC – address                                             |
| BYTE (3)        | Interface_HiByte | r/w | Interface number                                          |
| BYTE (4)        | Cmd              | r/w | Command type, for e.g. 'R' = read                         |
| BYTE (5)        | HdLen            | r/w | length of this header in bytes                            |
| BYTE (6)        | DataArea         | r/w | data area in the plc                                      |
| BYTE (7)        | DataType         | r/w | Type of data related to # "Cmd"                           |
| WORD (9)(8)     | DBNo             | r/w | block number                                              |
| WORD (11) (10)  | Start            | r/w | Start byte / start word                                   |
| WORD (13) (12)  | Count            | r/w | Number of data types                                      |
| Integer (15,14) | Err              | r   | failure code                                              |
| WORD (17,16)    | VersionNo        | r   | version number                                            |
| BYTE * 4        | UserCode         | r/w | code, can be used by the user                             |
| BYTE * 4        | Reserved         | r   | 4 bytes reserves for future extension                     |
| BYTE * n        | Datenblock       | r/w | optional data is on dependent whether its a read or write |

# 5 WinCC Communication with S5-PCLink

To communicate with S5-PCLink under WinCC use the following set-up:

#### Set the S5-lan as server Port 102!

Add a new driver. Select "SIMATIC S5 Ethernet Layer 4.CHN"

| Neuen Treiber hinzufügen                 | ? ×                              |
|------------------------------------------|----------------------------------|
| <u>S</u> uchen in: 🔄 bin                 |                                  |
| DLCache                                  | SIMATIC S5 Ethernet TF.CHN       |
| OPC.chn                                  | SIMATIC S5 Profibus FDL.chn      |
| Profibus DP.chn                          | SIMATIC S5 Programmers Port A    |
| Profibus FMS.chn                         | SIMATIC S5 Serial 3964R.CHN      |
| SIMATIC 505 TCPIP.chn                    | SIMATIC S7 Protocol Suite.chn    |
| SIMATIC SS Ethernet Layer 4.CHN          | 🔊 SIMATIC TI Ethernet Layer 4.CF |
| •                                        | Þ                                |
| Dateiname: SIMATIC S5 Ethernet Layer 4   | Ö <u>f</u> fnen                  |
| Dateityp: WinCC-Kommunikationstreiber (* | Schn) The Abbrechen              |

This opens the following picture:

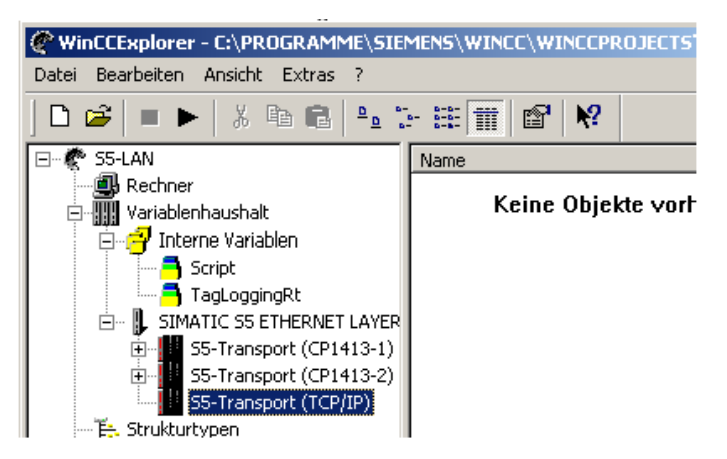

Put a new connection under S5-Transport (TCP/IP). In our example this is called "S5-PCLink"

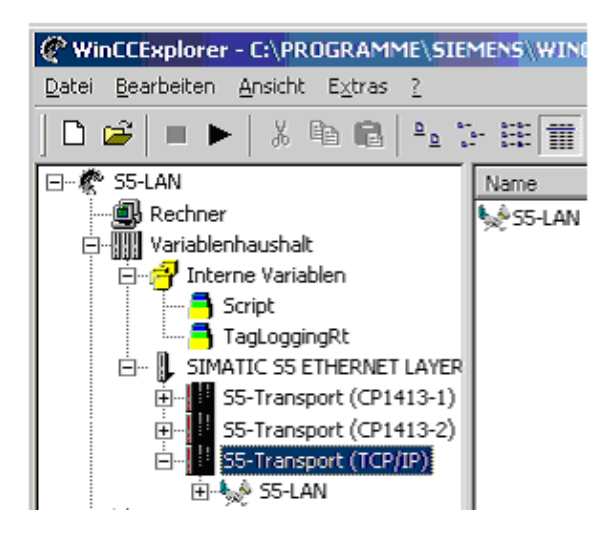

New connection with S5-PCLink is established.

Now the parameters need to be setup. Select "S5-Transport (TCP/IP)". With the Right Mouse Button in the menu, select "system parameters". In the folder "transportation parameter" you will find the following parameters.

The "S5-LAN" connection still must be configured.

With the right mouse button select S5-LAN and then "Eigenschaften".

In the next dialog box select Eigenschaften again.

| Eigenschaften Kanal Unit                                     | × |
|--------------------------------------------------------------|---|
| Verbindungen Allgemein                                       |   |
| Verbindungen werden zu bestimmten Treibern eingerichtet.     |   |
| S5-LAN Neu                                                   |   |
|                                                              |   |
| Löschen                                                      |   |
| <u>Eigenschaften</u>                                         |   |
| Öffnet einen Dialog zur Bearbeitung des angewählten Eintrags |   |
| OK Abbrechen Hilfe                                           |   |

| Eigenschaft   | ten Verbindung                                              | × |
|---------------|-------------------------------------------------------------|---|
| Allgemein     | Gruppen Variable                                            |   |
|               |                                                             |   |
| <u>N</u> ame: | S5-LAN Eigenschaften                                        |   |
| Unit:         | S5-Transport (TCP/IP)                                       |   |
| Serverlis     | ste                                                         |   |
| 100           | P.D                                                         |   |
|               |                                                             |   |
|               |                                                             |   |
|               |                                                             |   |
|               | à.L                                                         |   |
|               | S. S. S. S. S. S. S. S. S. S. S. S. S. S                    |   |
|               |                                                             |   |
| Achter        | n Sie bitte darauf, dass der Namen der Verbindung keine     |   |
| nation        | alen Sonderzeichen und nicht die Zeichen § ' und * enthält. |   |
|               |                                                             |   |
|               |                                                             |   |
|               | OK Abbrechen Hilfe                                          |   |

This is the dialog box where you enter the connection parameters.

The IP address of the S5-PCLink in the example is 192.168.0.99.

Select "Fetch active".

The data you defined as TSAP is not important to the enterprise over S5-PCLink.

Do not forget to define the port 102 in the S5-PCLink as server port.

| Yerbindungsparameter                                             | ×    |
|------------------------------------------------------------------|------|
| Transport-Verbindung                                             |      |
| IP-Adresse 192.168.0.99                                          |      |
| READ-Funktion                                                    | ٦ I. |
| • Fetch Aktiv, Auftragstyp von Partner ist READ-PASSIV           |      |
| C Fetch Passiv, Auftragstyp von Partner ist WRITE-AKTIV          |      |
| Eigener TSAP DontCare Hex 44.6F.6E.74.43.61.72.65                |      |
| Eremder TSAP DontCare Hex 44.6F.6E.74.43.61.72.65                |      |
| WRITE-Funktion, Auftragstyp von Partner ist WRITE-PASSIV         |      |
| Eigener TSAP DontCare Hex 44.6F.6E.74.43.61.72.65                |      |
| Fremder TSAP      DontCare      Hex      44.6F.6E.74.43.61.72.65 |      |
|                                                                  |      |
|                                                                  |      |
|                                                                  |      |
|                                                                  |      |
| OK Abbrechen Hilfe                                               |      |

#### assign of PG-PC-interface

As the S5-Layer-4 driver also uses the selected network card you must define the point of entry where the (TCP\_IP) in the PG PC Interface (system control) is assigned and established.

This is done in the following way:

Move to the system control and call "PG/PC interface adjust".

Under "point of entrance to the application, TCP\_IP" "should" exist.

If this entry is missing, then you can establish the point by selecting < adding/deletion > which will open the correct dialog box.

For a "new point of entrance" you insert: "TCP\_IP:"; and assign the name you want to use.

Using "adding" you can establish a new point of entry.

Establish the point of entry for "TCP\_IP:" and also for the selected network card.

| PG/PC-Schnittstelle einstellen                                                                                                    | X |  |  |  |  |
|----------------------------------------------------------------------------------------------------|---|--|--|--|--|
| Zugriffsweg                                                                                                    |   |  |  |  |  |
| Zugangspunkt der Applikation:<br>TCP_IP:> TCP/IP -> 3Com EtherLink XL 10/1                                                                                               |   |  |  |  |  |
| CP_H1_T:> TCP/IP -> 3Com EtherLink XL 10/1<br>CP_L2_1:<br>PwL_LOAD<br>Micro/WIN> PC/PPI cable(PPI)<br>MPI (WinCC)> PC Adapter(MPI)<br>S7ONLINE (STEP 7)> PC Adapter(MPI) |   |  |  |  |  |
| TCP_IP:> TCP/IP -> 3Com EtherLink XL 10/1                                                                                                    |   |  |  |  |  |
| Image: PC/PPI cable(PPI)                                                                                                    |   |  |  |  |  |
| (Parametrierung Ihrer NDIS-CPs mit TCP/IP<br>Protokoll (RFC-1006))                                                                                                    |   |  |  |  |  |
| - Schnittstellen                                                                                                    |   |  |  |  |  |
| Hinzufügen/Entfernen: <u>A</u> uswählen                                                                                                    |   |  |  |  |  |
| OK Abbrechen Hilfe                                                                                                    |   |  |  |  |  |

| Zugangspunkte hinzufügen/löschen                                                             | <u>&gt;</u>        |
|----------------------------------------------------------------------------------------------|--------------------|
| Neuer Zugangspunkt:                                                                          |                    |
| TCP_IP:                                                                                      | <u>H</u> inzufügen |
| <u>B</u> eschreibung:                                                                        |                    |
| WinCC S5-LAN TCP/IP                                                                          |                    |
| Löschen<br>CP_H1_1:<br>CP_L2_1:<br>FWL_LOAD<br>Micro/WIN<br>MPI (WinCC)<br>S70NLINE (STEP 7) | Löschen            |
| WinCC \$5 TCP                                                                                | Hilfe              |